# ユスリカ標本 DNA データベース

検索システム操作マニュアル

国立環境研究所

2015年12月 発行

## 目次

## 1. 検索システムの概要

## 2. 検索方法

- 2.1 検索方法の概要
- 2.2 検索条件の入力/選択
- 2.3 「リストから挿入」機能
- 2. 4 検索実行

## 3. 検索結果の見方

- 3.1 検索結果一覧画面
- 3. 2 DNA 塩基配列のダウンロードファイル
- 3.3 標本詳細情報画面
- 3. 4 種の基本情報画面
- 3.5 採集地の情報画面

## 4. その他の機能

4.1 DNA ハプロタイプダウンロード(検索トップ)

## 1

 $\mathbf{2}$ 

12

6

## 1. 検索システムの概要

学名、亜科、属、亜属、種名、アクセッション番号 (DDBJ)、シークエンス ID (BOLD) 採集地、国、都道府県、市区町村のうち、必要な項目について入力/選択し、検索ボタン をクリックすることで検索条件に合う標本データを検索します。

DNA ハプロタイプの塩基配列は FASTA 形式のテキストファイルでダウンロードする ことができます。

| ユスリカ標本DNA                          | 検索システム                                                                       |       |
|------------------------------------|------------------------------------------------------------------------------|-------|
| 検索システムの使い                          | 方マニュアルは <u>こちら</u>                                                           |       |
| 学名                                 | 至科、碼、亜碼、種名等を入力してください<br>(例: Chironomus plumosus, Chironominae)               |       |
| 亚科                                 | □ ユスリカ (Chironominae)<br>□ エリユスリカ (Orthocladiinae)<br>■ モンユスリカ (Tanypodinae) |       |
| ES                                 | <br>完全一致 ▼<br>● 学名(例: Chironomus) ◎ 和名(例:ユスリカ)                               |       |
| 重耦                                 | ● 芋名(例: Chironomus) ◎ 和名(例:ユスリカ)                                             |       |
| 種名                                 | ● 学名(例: Chironomus plumosus)   ● 和名(例: オオユスリカ)<br>■ シノニムまたは普使用されていた学名も含める    |       |
| アクセッション番号<br>(DDBJ)                |                                                                              |       |
| シークエンスID<br>(BOLD)                 |                                                                              |       |
| 採集地                                |                                                                              |       |
| 部道府県市区町村                           | リストから挿入         #区町村                                                         |       |
| 検索「リセット」                           |                                                                              |       |
|                                    |                                                                              |       |
| データベース                             |                                                                              |       |
| <u>ホーム</u> > <u>検索トップ</u> > 検索結果一覧 |                                                                              |       |
| 検索条件                               |                                                                              |       |
| 学名(亜科から種名まで): Chironomus           |                                                                              |       |
| 検索結果106件(1-20件目を表示)                |                                                                              | ,,,,, |
| 表示件数:20件 50件 100件 200件             | 1ページ目/6ペー<br>1 <u>2 3 4 5</u> <b>ト</b>                                       | 5     |
| A12240 12240 4774 Michs            |                                                                              |       |

| 標本番号 ▼▲ | 種名 ▼▲               | 採集地 ▼▲              | アクセッション番号<br>(DDBJ) ▼▲ | ハプロタイプ<br>▼▲ | 標本写真 |
|---------|---------------------|---------------------|------------------------|--------------|------|
| D0001   | Chironomus plumosus | 霞ヶ浦湖岸根火             | AB740254               | CpluKs2      | -    |
| D0002   | Chironomus plumosus | 霞ヶ浦湖岸根火             | AB740253               | CpluKs1      | -    |
| D0016   | Chironomus plumosus | 霞ヶ浦湖岸根火             | AB740253               | CpluKs1      |      |
| D0021   | Chironomus plumosus | 生態園池沖帯              | AB740253               | CpluKs1      | 0    |
| D0022   | Chironomus plumosus | 生態園池沖帯              | AB740253               | CpluKs1      | -    |
| E00022  | Chicanomus plumosus | 4+ 95 (B1)(b)(b) 98 | 48740353               | ColuKet      | -    |

## 2. 検索方法

## 2.1 検索方法の概要

複数の検索項目を指定した場合はAND 検索、一つの検索項目内で複数選択している場合は OR 検索になります。検索条件なしの場合、全データが検索されます。リセットボタンをクリックすると入力した内容が消去されます。

## 検索トップ

|                     | ·                                                                                                   |
|---------------------|----------------------------------------------------------------------------------------------------|
| 学名                  | 亜科、属、亜属、種名等を入力してください<br>(例: Chironomus plumosus, Chironominae)                                      |
| 重料                  | ■ ユスリカ (Chironominae)<br>■ エリユスリカ (Orthocladiinae)<br>■ モンユスリカ (Tanypodinae)                        |
| 属                   | Chironomus<br>完全一致 ▼<br>●学名(例: Chironomus) ◎和名(例:ユスリカ)                                              |
| 重属                  | <ul> <li>学名(例: Chironomus)</li> <li>和名(例:ユスリカ)</li> </ul>                                           |
| 種名                  | <ul> <li>学名(例: Chironomus plumosus)</li> <li>和名(例:オオユスリカ)</li> <li>シノニムまたは昔使用されていた学名も含める</li> </ul> |
| アクセッション番号<br>(DDBJ) | АВ7 2                                                                                               |
| シークエンスID<br>(BOLD)  |                                                                                                    |
| 採集地                 |                                                                                                    |
| E                   | III III IIII IIII IIIIIIIIIIIIIIIIIII                                                               |
| 都道府県<br>市区町村        | リストから挿入           都道府県                                                                              |

検索条件:

| 属名が"Chironomus"(完全一致)          |   |
|--------------------------------|---|
| AND                            |   |
| アクセッション番号(DDBJ)に"AB7"を含む       | 2 |
| AND                            |   |
| 国が"日本"または( <b>OR</b> )"Tuvalu" | 3 |

2.2 検索条件の入力/選択

## "学名"と"和名"での検索について

- 学名:生物につけられた世界共通の名称で、ラテン語で表記されます。学名を選択した場合は、アルファベットで入力してください。
- 和名:日本において学名の代りに用いられる標準的な名称です。正式には標準和名と呼 びます。

学名

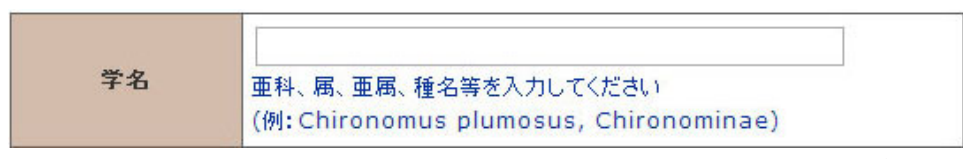

テキストボックスに学名をアルファベットで入力します。入力した文字列が標本データの 亜科、属、亜属、種名のいずれかに含まれるかどうかを検索します。

### 亜科

| 亜科 | <ul> <li>ロスリカ (Chironominae)</li> <li>エリユスリカ (Orthocladiinae)</li> <li>モンユスリカ (Tanypodinae)</li> </ul> |
|----|----------------------------------------------------------------------------------------------------|
|----|----------------------------------------------------------------------------------------------------|

検索したい亜科名にチェックを入れます(複数選択可)。

#### 属

| 属 | 完全一致 💌                         |
|---|--------------------------------|
|   | ●学名(例: Chironomus) ○和名(例:ユスリカ) |

テキストボックスに属名を入力します。学名で検索する場合は、「学名」を選択しアルフ ァベットで入力します。和名で検索する場合は、「和名」を選択しカタカナで入力します。 リストから「完全一致」を選択すると、入力した文字列と標本データの属名が完全に一致 するデータが検索されます。「部分一致」では、入力した文字列が標本データの属名に含 まれていれば検索されます。

## 亜属

| 里梅 ● 学名(例: Chironomus) ◎ 和名(例: ユスリカ) | 重属 | <ul> <li>学名(例: Chironomus) ②和名(例: ユスリカ)</li> </ul> |
|--------------------------------------|----|----------------------------------------------------|
|--------------------------------------|----|----------------------------------------------------|

テキストボックスに亜属名を入力します。学名で検索する場合は、「学名」を選択しアル ファベットで入力します。和名で検索する場合は、「和名」を選択しカタカナで入力しま す。入力した文字列が標本データの亜属名に含まれるかどうかを検索します。

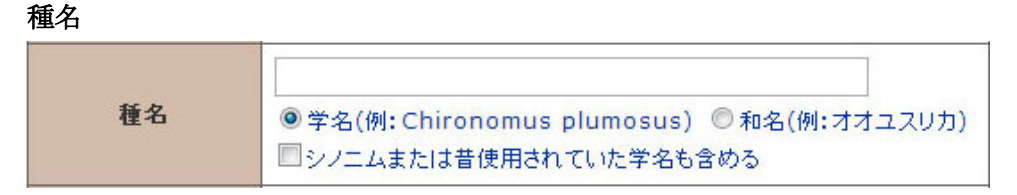

テキストボックスに種名を入力します。学名で検索する場合は、「学名」を選択しアルフ ァベットで入力します。和名で検索する場合は、「和名」を選択しカタカナで入力します。 「シノニムまたは昔使用されていた学名も含める」にチェックが入っていない場合は、入 力した文字列が標本データの種名に含まれるかどうかを検索します。チェックを入れると、 入力した文字列が種名、シノニムまたは昔使用されていた学名のいずれかに含まれるかど うかを検索します。

#### アクセッション番号 (DDBJ)

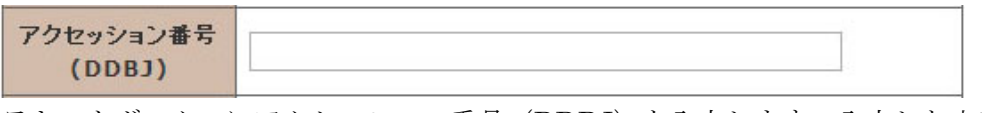

テキストボックスにアクセッション番号(DDBJ)を入力します。入力した文字列が標本 データのアクセッション番号(DDBJ)に含まれるかどうかを検索します。

## シークエンス ID (BOLD)

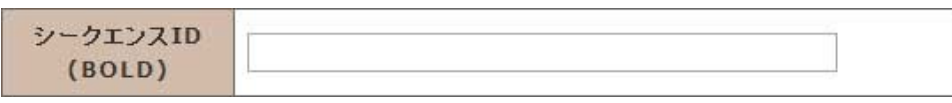

テキストボックスにシークエンス ID (BOLD) を入力します。入力した文字列が標本デ ータのシークエンス ID (BOLD) に含まれるかどうかを検索します。

## 採集地

| 採集地 |  |
|-----|--|
|     |  |

テキストボックスに採集地を入力します。入力した文字列が標本データの採集地に含まれ るかどうかを検索します。

## 国

| E | □日本 □Tuvalu |
|---|-------------|
|   |             |

検索したい国にチェックを入れます(複数選択可)。

#### 都道府県・市区町村

| 都道府県<br>市区町村 | リストから挿入 |      |  |
|--------------|---------|------|--|
|              | 都道府県    | 市区町村 |  |

リストから挿入ボタンをクリックし、都道府県、市区町村を入力します(2.3を参照)。

2.3 「リストから挿入」機能

都道府県、市区町村は「リストから挿入」機能を使用して入力します。リストから挿入 ボタンをクリックすると都道府県リスト画面が表示されます。

都道府県リスト

| 📀 ユスリカDB 者 | 『道府県リスト - Google Chrome |             | x     |
|------------|-------------------------|-------------|-------|
| D          | yusurika/conten         | ts/pref_lis | st.pł |
| 都道府県リ      | マント                     |             | _     |
| 都道府県を選     | 択してください。                |             | =     |
| 閉じる        |                         |             |       |
| 2.         | 都道府県名                   |             |       |
| すべて        |                         |             |       |
| 北海道        |                         |             |       |
| 青森県        |                         |             |       |
| 岩手県        |                         |             |       |
| 宮城県        |                         |             |       |
| 秋田県        |                         |             |       |
| 山形県        |                         |             |       |
| 福島県        |                         |             | -     |
|            |                         |             | •     |

選択したい都道府県名をクリックすると、 市区町村リスト画面へ移動します。このとき 検索トップに選択した都道府県が表示されま す。

「すべて」を選択した場合は都道府県リス ト画面が閉じて、検索トップの都道府県にす べてが表示されます。

閉じるボタンをクリックすると都道府県リ スト画面が閉じます。

市区町村リスト(都道府県リストで茨城県を選択したとき)

| 💿 ユスリカDB 市区町村リスト | <ul> <li>Google Chrome</li> </ul> |                |
|------------------|-----------------------------------|----------------|
|                  | /usurika/conten                   | ts/region_list |
| 市区町村リスト          |                                   | ^              |
| 市区町村を選択してください    | ۱.                                | E              |
| 閉じる 都道府県リストロ     | 戻る                                |                |
| 市区町              | 村名                                |                |
| すべて              |                                   |                |
| 水戸市              |                                   |                |
| 日立市              |                                   |                |
| 土浦市              |                                   |                |
| 古河市              |                                   |                |
| 石岡市              |                                   |                |
| 結城市              |                                   |                |
| 龍ケ崎市             |                                   | -              |
| <                |                                   | •              |

選択したい市区町村名をクリックすると、 市区町村リスト画面が閉じて、検索トップに 選択した市区町村が表示されます(「すべて」 を選択した場合も同様です)。

都道府県リストに戻るボタンをクリックす ると、都道府県リスト画面に戻ります。

閉じるボタンをクリックすると市区町村リ スト画面が閉じます。

2.4 検索実行

検索ボタンをクリックすると検索結果一覧画面に移動します。

## 3. 検索結果の見方

## 3.1 検索結果一覧画面

|                                      | データベース            |                                                 |                      |            |       |                      |                  |          |  |  |
|--------------------------------------|-------------------|-------------------------------------------------|----------------------|------------|-------|----------------------|------------------|----------|--|--|
| <u>ホーム</u> > <u>検索トップ</u> > 検索結果一覧 1 |                   |                                                 |                      |            |       |                      |                  |          |  |  |
|                                      | 檢索条件              |                                                 |                      |            |       |                      |                  |          |  |  |
| 100 m                                | 学名(亜科から種名         | 学名(亜科から種名まで):Chironomus 属:Chironomus(学名、完全一致) 2 |                      |            |       |                      |                  |          |  |  |
|                                      | 種名:Chironomu      | is plumosus(学名)                                 | (シノニムま               | たは昔使用されてい  | た学名も含 | める)                  | -                |          |  |  |
|                                      | 検索結果48件(          |                                                 |                      |            |       |                      |                  |          |  |  |
|                                      | ± = 4 × 5 0 0 1   |                                                 |                      |            |       |                      | 2ページ目/           | 3ページ     |  |  |
|                                      | 表示件数:20件 <u>5</u> | <u>0件 100件 200件</u>                             | E                    |            |       |                      |                  |          |  |  |
|                                      |                   |                                                 |                      |            |       |                      |                  |          |  |  |
|                                      |                   |                                                 |                      |            |       | 704                  | N 카미 5 / 카       | 每十       |  |  |
|                                      | 標本番号 ▼▲           | 種名                                              | •                    | 採集地        | •     | (DDBJ) ▼▲            |                  | 偏本<br>写真 |  |  |
|                                      | □ <u>D0144</u>    | Chironomus nip;                                 | oonensis             | 湯ノ湖        |       | AB740247             | CnipnB           | 0        |  |  |
|                                      | D0145             | Chironomus nip                                  | oonensis             | 湯ノ湖        |       | AB740248             | CnipnC           | 0        |  |  |
| 1                                    | D0146             | Chironomus nip                                  | oonensis             | 湯ノ湖        |       | AB740247             | CnipnB           | 0        |  |  |
|                                      |                   |                                                 |                      |            |       |                      |                  |          |  |  |
|                                      | D0147             | Chironomus nip                                  | onensis              | 湯ノ湖        |       | AB740248             | CnipnC           | 0        |  |  |
|                                      | D0147             | Chironomus nipp<br>Chironomus nipp              | oonensis<br>oonensis | 湯ノ湖<br>湯ノ湖 |       | AB740248<br>AB740248 | CnipnC<br>CnipnC |          |  |  |

## 1 ページリンク

検索トップ、ホーム(トップページ)への移動に使用します。

2 検索条件

検索トップで入力した条件が表示されます。

## 3 表示件数の変更、ページ送り機能

検索結果の表示件数は20件、50件、100件、200件から選択できます。▲をクリック すると最初のページに、▲をクリックすると前のページに、▲をクリックすると次のペ ージに、▲をクリックすると最後のページにそれぞれ移動します。ページ番号をクリック すると、クリックした番号のページに移動します。

## 4 DNA 塩基配列のダウンロード機能

全選択ボタンをクリックすると、全てのチェックボックスにチェックが入ります。選択 解除ボタンをクリックすると、全てのチェックボックスのチェックが外れます。ダウンロ ードボタンをクリックすると、チェックを入れた標本番号の DNA 塩基配列データを FASTA形式のテキストファイルでダウンロードします(3.2を参照)。ダウンロードは ページごとに実行してください(チェックを入れた後に、別ページに移動、並べ替え、表 示件数の変更等を実行するとチェックが外れますのでご注意ください)。

#### 5 並び替え

標本番号、種名、採集地、アクセッション番号(DDBJ)、ハプロタイプの各項目に表示されている、▲をクリックすると昇順で、▼をクリックすると降順で検索結果の並び 替えを実行します。

## 6 検索結果表示

検索結果のリストが表示されます。標本番号をクリックすると、標本詳細情報画面(3. 3を参照)に移動します。標本写真をクリックすると、別のタブで画像ファイルが開きま す。

#### 3. 2 DNA 塩基配列のダウンロードファイル

検索結果一覧画面でダウンロードボタンをクリックすると、チェックを入れた標本番号 のデータが FASTA 形式のテキストファイルで出力されます。

#### FASTA 形式

塩基配列(アミノ酸配列も含む)を記述する形式のひとつで、塩基配列解析でもっとも 良く使われています。大きく分けて、「塩基配列の属性等の情報」と「塩基配列」の2つ の情報を記述します。

>で始め、その後ろに種名やハプロタイプ、標本番号などの属性の情報等を記述します。 改行をした後、次の>までが塩基配列として認識されます。

### 当データベースの形式

>種名|ハプロタイプ|アクセッション番号(DDBJ)|標本番号 ↔ DNA 塩基配列 ※配列整列や系統解析等のソフトに入力する時は、コメントをそのまま使用すると長すぎる場合があるため、適宜短くしてお使い下さい。

## ダウンロードしたテキストファイルの例

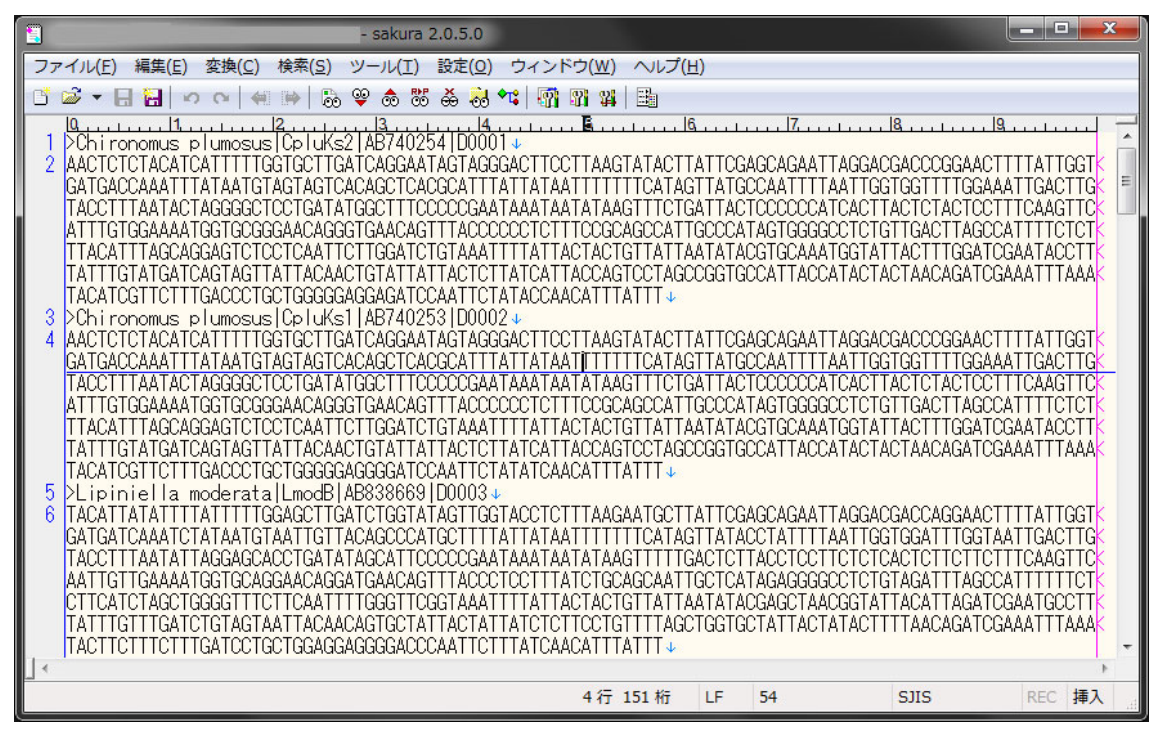

## 3.3 標本詳細情報画面

| データベ                                                                                                    | ミース                                                                                                    |                                                                                                |                                                                                                    |                                                                                                    |                                                                                                    |  |
|----------------------------------------------------------------------------------------------------|----------------------------------------------------------------------------------------------------|------------------------------------------------------------------------------------------------|----------------------------------------------------------------------------------------------------|----------------------------------------------------------------------------------------------------|----------------------------------------------------------------------------------------------------|--|
| <u>t-4</u> > <u>t</u>                                                                                           | <u> 検索トップ</u> > <u>検索</u>                                                                                                    | 結果一覧                                                                                           | > 標本詳細情                                                                                                    | 青報                                                                                                    |                                                                                                    |  |
| 檀本詳細情                                                                                                    | 青報                                                                                                    |                                                                                                |                                                                                                    |                                                                                                    |                                                                                                    |  |
| ▶ 檀木番!                                                                                                    | ₽·D0251                                                                                                    |                                                                                                |                                                                                                    |                                                                                                    |                                                                                                    |  |
| ▶ △ 瓶 二                                                                                                    |                                                                                                    |                                                                                                |                                                                                                    |                                                                                                    |                                                                                                    |  |
|                                                                                                    | ~                                                                                                    |                                                                                                |                                                                                                    |                                                                                                    |                                                                                                    |  |
| 科                                                                                                    | Chironomidae<br>ユスリカ                                                                                                    |                                                                                                | 亜科                                                                                                    | Chironominae<br>ユスリカ                                                                                                    |                                                                                                    |  |
| 族                                                                                                    | Chironomini<br>ユスリカ                                                                                                    |                                                                                                |                                                                                                    |                                                                                                    |                                                                                                    |  |
| 腐                                                                                                    | Chironomus<br>ユスリカ                                                                                                    |                                                                                                |                                                                                                    | Chironomus<br>ユスリカ                                                                                                    |                                                                                                    |  |
| 種名                                                                                                    | <u>Chironomus pl</u>                                                                                                    | lumosus                                                                                        |                                                                                                    |                                                                                                    |                                                                                                    |  |
| 和名                                                                                                    | オオユスリカ                                                                                                    |                                                                                                |                                                                                                    |                                                                                                    |                                                                                                    |  |
| ▶ 採集デ·                                                                                                    | -9                                                                                                    |                                                                                                |                                                                                                    |                                                                                                    | - ライセンス保持者:<br>国立環境研究所 ユスリカグループ                                                                                                    |  |
| 採集地                                                                                                    | 小田新池                                                                                                    |                                                                                                |                                                                                                    |                                                                                                    |                                                                                                    |  |
| 採集日                                                                                                    | 2011/06/13                                                                                                    | 採集者                                                                                            | R. Ueno, K                                                                                                    | . Takamura, Y. Oikawa                                                                                                    |                                                                                                    |  |
| 同定者                                                                                                    | R. Ueno                                                                                                    |                                                                                                |                                                                                                    |                                                                                                    |                                                                                                    |  |
| Ξ                                                                                                    | 日本                                                                                                    |                                                                                                | -                                                                                                    |                                                                                                    |                                                                                                    |  |
| 都道府県                                                                                                    | 道府県 茨城県 緯度 36°09'10''                                                                                                    |                                                                                                |                                                                                                    |                                                                                                    |                                                                                                    |  |
| 市区町村                                                                                                    | つくば市                                                                                                    | 経度                                                                                             | 140°07'26                                                                                                    |                                                                                                    |                                                                                                    |  |
| ▶ 標本の<br>成長段階: <br>▶ DNAデ<br>遗伝子:CC                                                                             | 伏態<br>M (雄成虫)<br><sup>2</sup> ー <b>タ</b><br>DI                                                                                                    |                                                                                                |                                                                                                    |                                                                                                    |                                                                                                    |  |
| ハプロタイ                                                                                                    | プ:CpluR                                                                                                    |                                                                                                |                                                                                                    |                                                                                                    |                                                                                                    |  |
| アクセッシ                                                                                                    | ョン番号(DDBJ):                                                                                                    | : AB740                                                                                        | 253 GenB                                                                                                    | ank 🎽 🛛 DDBJ 🥕                                                                                                    |                                                                                                    |  |
| シークエン                                                                                                    | スID(BOLD): JC                                                                                                    | DB144-                                                                                         | 15 BOL                                                                                                    | D 📍                                                                                                    |                                                                                                    |  |
| DNA塩基配                                                                                                    | 列(FASTA形式):                                                                                                    |                                                                                                |                                                                                                    |                                                                                                    |                                                                                                    |  |
| >Chironomu<br>AACTCTCTAC<br>TGACCAAATT<br>TTTAATACTA<br>GGAAAATGGT<br>AGCAGGAGGAGTC<br>ATCAGTAGTT<br>TGACCCTGCT | IS Plumosus Cplu<br>CATCATITTGGTGCT<br>ITATAATGTAGTAGTC<br>NGGGGCTCCTGATATG<br>IGCGGGAACAGGGTGA<br>CTCCTCAATTCTTGGA<br>IATTACAACTGTATTA<br>IGGGGGAGGGGATCCA | R   AB7402<br>TGATCAGG<br>ACAGCTCA<br>GCTTTCCC<br>ACAGTTTA<br>TCTGTAAA<br>TTACTCTT<br>ATTCTATA | 53   D0251<br>AATAGTAGGGACT<br>CGCATTTATTATA<br>CCGAATAAATAAT<br>CCCCCCCTCTTCC<br>TTTTATTACTACT<br>ATCATTACCAGTC<br>TCAACATTTATT | TCCTTAAGTATACTTATTCGAGCAGA<br>ATTTTTTCATAGTTATGCCAATTT<br>ATAAGTTTCTGATTACTCCCCCCATC<br>GCAGCCATTGCCATAGTGGGGCCT<br>GTTATTATATACGTCAATGGAAGCCAT<br>GTTATTATATACGTCAATGGATG<br>CTAGCCGGTGCCATTACCATACTACT | ATTAGGACGACCCCGGAACTTTATTGGTGA<br>AATTGGTGGTTTTGGAAATTGACTTGTACC<br>ACTTACTCACTCCTTTCAAGTTCATTGT<br>TGTTGACTTACCATTTCTCTTTACATTT<br>TACTTGGATCGCAAACTTTACTTT |  |

標本詳細情報画面では選択した標本の分類データ、採集データ、DNA データ等を表示 します。種名をクリックすると種の基本情報画面(3.4を参照)に、採集地をクリック すると採集地の情報画面(3.5を参照)にそれぞれ移動します。検索結果一覧画面、検 索トップ、ホーム(トップページ)に戻るにはページ上部のリンクをクリックします。 Genbank、DDBJ、BOLDのリンクボタンをクリックすると、各塩基配列データベース(外 部リンク)の該当ページを新しいタブで表示します。

## 3. 4 種の基本情報画面

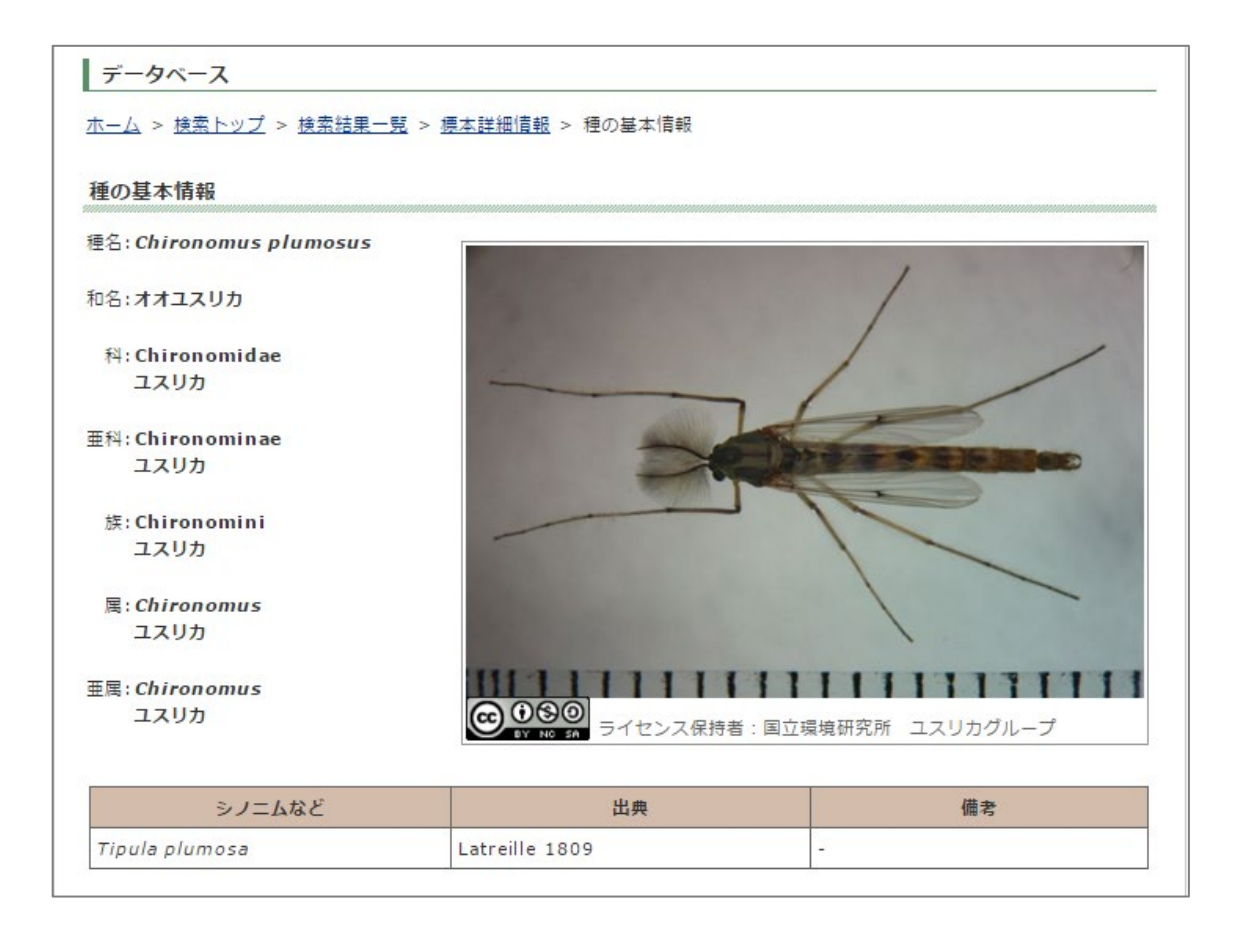

種の基本情報画面では選択した種の分類データ、シノニム等の情報を表示します。標本 詳細情報、検索結果一覧、検索トップ、ホーム(トップページ)に戻るにはページ上部の リンクをクリックします。

## 3.5 採集地の情報画面

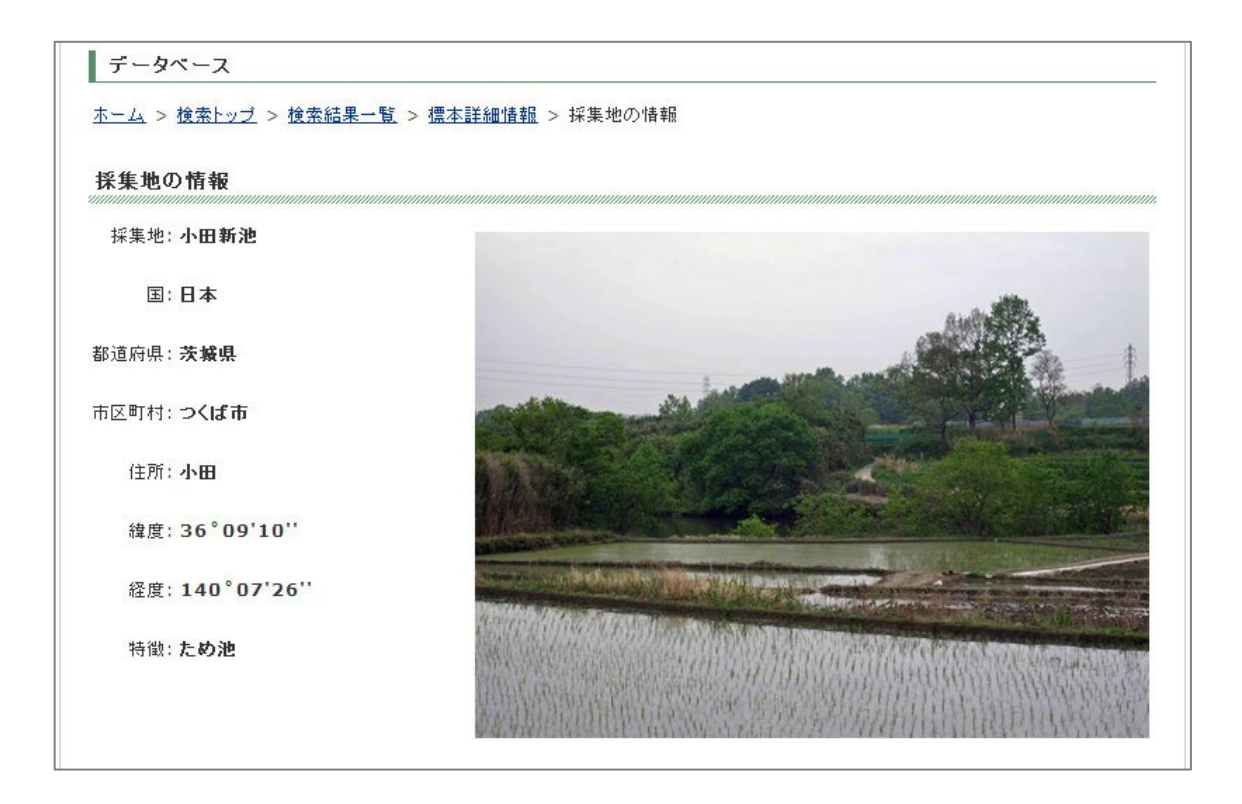

採集地の情報画面では選択した採集地の地理情報、環境の特徴等を表示します。標本詳 細情報、検索結果一覧、検索トップ、ホーム(トップページ)に戻るにはページ上部のリ ンクをクリックします。

- 4. その他の機能
- 4.1 DNA ハプロタイプダウンロード(検索トップ)

| ダウンロード                                         |
|------------------------------------------------|
| ▶ DNAハプロタイブ                                    |
| データベースに登録済みの全ハブロタイプをFASTA形式テキストファイルでダウンロードします。 |
| ダウンロード                                         |
|                                                |

検索トップ画面でダウンロードボタンをクリックすると、データベースに登録済みの全 ハプロタイプが以下のフォーマット (FASTA 形式)のテキストファイルで出力されます。

>種名|ハプロタイプ|アクセッション番号(DDBJ) DNA 塩基配列

## DNA ハプロタイプ

DNA 塩基配列が1塩基でも違う場合には、異なる塩基配列ごとに名前をつけ、それをハ プロタイプ名としています。

同じ種で、塩基配列が全く同じ標本は、全て同じハプロタイプ名になります。

同じ種でも、塩基配列が1塩基でも違う標本には、異なるハプロタイプ名がつきます。

例)

| 標本番号   | 種名                    | 塩基配列                          | ハプロタイプ名 |
|--------|-----------------------|-------------------------------|---------|
| X 0001 | Cricotopus sylvestris | ···AATTGC···                  | CsylA   |
| X 0002 | Cricotopus sylvestris | ···AATTGC···                  | CsylA   |
| X 0003 | Cricotopus sylvestris | ····AAT <mark>A</mark> GC···· | CsylB   |